# **NETDEFEND**

NETWORK SECURITY SOLUTION http://security.dlink.com.tw

Версия 1.00

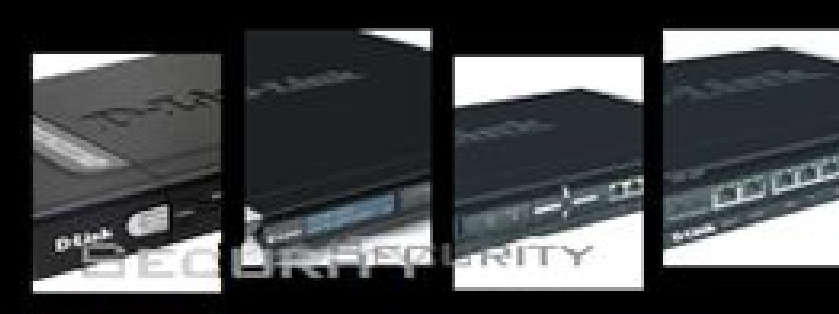

Руководство по регистрации и активированию межсетевого экрана серии UTM

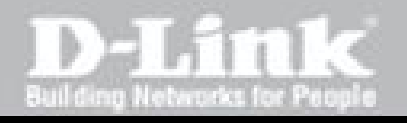

DFL-260/ 860

| 1.Введение                                     |    |
|------------------------------------------------|----|
| 2. Регистрация межсетевого экрана в D-Link     | 03 |
| 3. Подписка на сервисы D-Link NetDefend UTM    |    |
| 4. Сервисное обновление для межсетевого экрана |    |
| 5. Продление сервиса                           |    |

#### Руководство по регистрации и активированию межсетевого экрана серии UTM

### Введение

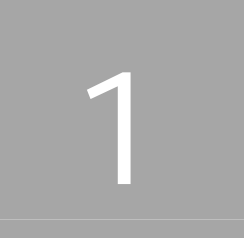

Межсетевые экраны NetDefend UTM оснащены системой обнаружения и предотвращения вторжений (IDP/IPS), антивирусом (AV) и фильтрацией Web-содержимого для проверки и защиты содержимого на 7 уровне. Используемый в данных устройствах аппаратный ускоритель увеличивает производительность IPS и AV, управляющей базы поиска в Web, содержащей миллионы URL-адресов для фильтрации Web-содержимого (WCF). Сервисы обновления IPS, антивируса и базы данных URL защищают офисную сеть от вторжений, червей, вредоносных кодов и удовлетворяют потребностям бизнеса по управлению доступом сотрудников к Интернет. Для обеспечения эффективной защиты от угроз из Интернет необходимо, чтобы все три базы данных, используемых межсетевым экраном NetDefend UTM, поддерживались в актуальном состоянии. В связи с этим D-Link предлагает дополнительную подписку на обновление сигнатур для каждого из сервисов межсетевого экрана NetDefend UTM: IPS, антивирус и WCF. Это позволяет обеспечить точность и актуальность баз данных NetDefend UTM.

## Регистрация межсетевого экрана в D-Link

Портал D-Link NetDefend Security обеспечивает платформу регистрации и расширенные функции безопасности для всех клиентов.

1. Запустите браузер и введите следующий URL-адрес: http://security.dlink.com.tw.

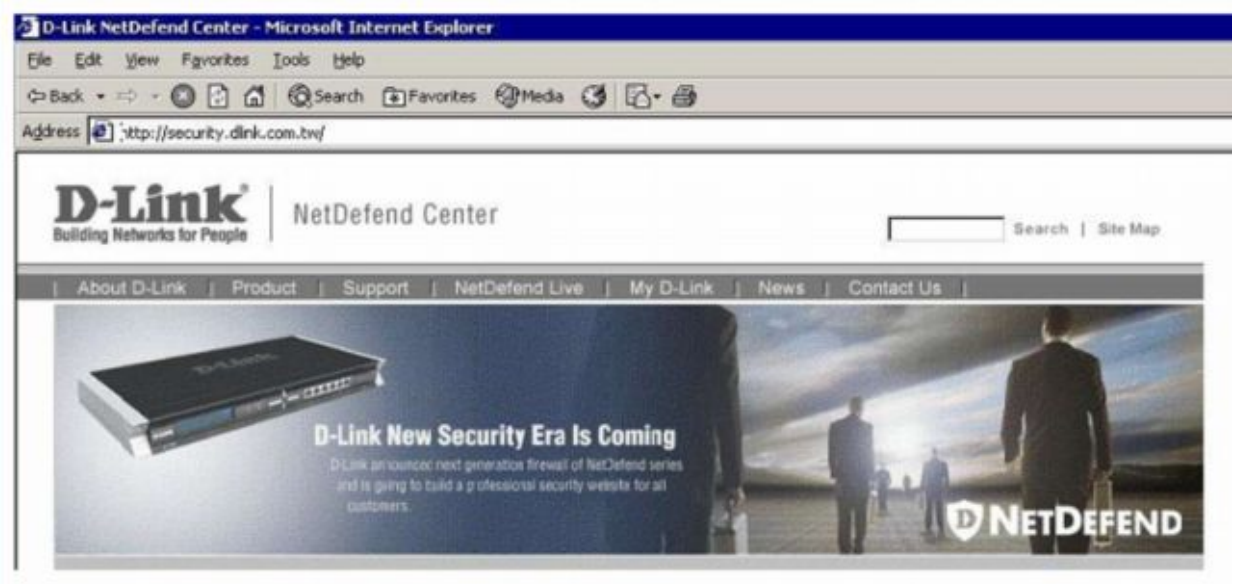

2. Перейдите в "My D-Link" и в выпадающем меню выберите "Registration".

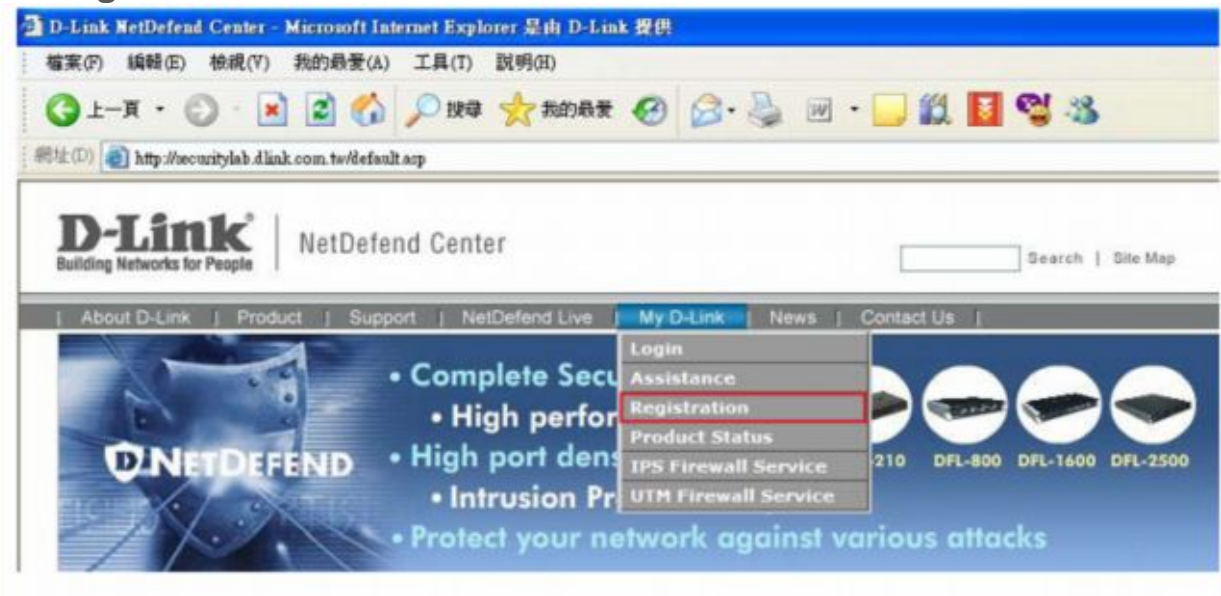

3. В целях обеспечения безопасности персональные данные передаются в "My D-Link" с помощью протокола HTTPS. В появившемся окне системы безопасности нажмите "Yes".

|                               | on 1 menoremente en                                          | ne My D-Linik   News   C                                                                                                    | Contact Us                                                                                                    |       |
|-------------------------------|--------------------------------------------------------------|----------------------------------------------------------------------------------------------------|----------------------------------------------------------------------------------------------------|-------|
|                               | a series and a series of the                                 | Login                                                                                                    | and the second second                                                                                             | 1     |
| and a state                   | Security                                                     | Alert                                                                                                    | ×                                                                                                    |       |
| D-Link<br>Dise as<br>ref to g | New Secu<br>Number rest grow<br>areg to build a prof<br>ears | Information you exchange with this site of<br>changed by others. However, there is a<br>security certificate.<br>The security certificate was issued<br>not chosen to trust. View the certifi-<br>you want to trust the certifying auti-                                                                                                    | cannot be viewed or<br>problem with the site's<br>by a company you have<br>icate to determine whiether<br>hority. | DEFEN |
| User Login                    |                                                              | <ul> <li>The security certificate date is valid</li> <li>The name on the security certificat<br/>match the name of the site</li> </ul>                                                                                                    | d.<br>Ie is invalid or does not                                                                                   | ive   |
|                               |                                                              | and the second second |                                                                                                    |       |
| Password                      | 055                                                          | Do you want to proceed?                                                                                                    |                                                                                                    |       |

4. Для существующих пользователей чтобы зарегистрировать еще один межсетевой экран, для доступа к "Му D-Link" необходимо только ввести имя пользователя и пароль.

| About D-Link   Produ            | uct   Support   NetDefend Live   My D-Link   News   Contact Us                                                                                                    |
|---------------------------------|----------------------------------------------------------------------------------------------------|
| My D-Link                       |                                                                                                    |
| Profile                         | Home > My D-Link                                                                                                    |
| Registration                    | Registration                                                                                                    |
| Product Status<br>IPS Service   | Registration Assistance D-Link Membership Login for your device registration                                                                                                    |
| Watch Here!<br>Today's Headline | Usemame: Password: Login                                                                                                    |
|                                 | New User<br>A D-Link user account enables customers to register and activate their NetDefend products and Subscription<br>Service; it will also allow you to access all resources in the NetDefend Center, download files and check the<br>subscription of your product. Please complete the step-by-step registration below for new D-Link users to cr |

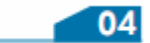

5. Для новых пользователей Му D-Link требуется указать регистрационную информацию, следуя указанным ниже шагам:

Шаг 1: Ввести имя пользователя / пароль, данные о пользователе и компании. Пожалуйста, убедитесь в правильности введенной информации.

| New User                                                                                                    |                                                                                                |                                                                                                    |
|----------------------------------------------------------------------------------------------------|------------------------------------------------------------------------------------------------|----------------------------------------------------------------------------------------------------|
| A D-Link user account enait<br>Service; it will also allow you<br>subscription of your product<br>new account: | oles customers to register an<br>o to access all resources in th<br>Please complete the step-b | d activate their NetDefend products and Subscription<br>le NetDefend Center, download files and check the<br>y-step registration below for new D-Link users to create a |
| Step 1<br>Account Creation                                                                                     | Step 2<br>Product Registration                                                                 | Step 3<br>Confirmation                                                                                                    |
| Step 1                                                                                                    |                                                                                                |                                                                                                    |
| Login Information:                                                                                             |                                                                                                |                                                                                                    |
| *Username:                                                                                                    | jett                                                                                           |                                                                                                    |
| *Password:                                                                                                    | 1100                                                                                           | (must be between 6 and 24 characters)                                                                                                    |
| *Confirm Password:                                                                                             | [======]                                                                                       |                                                                                                    |
| User Profile:                                                                                                  |                                                                                                |                                                                                                    |
| *First Name:                                                                                                   | Ко                                                                                             |                                                                                                    |
| *Last Name:                                                                                                    | Jeff                                                                                           |                                                                                                    |
| *E-mail:                                                                                                    | Jeff_ko@dlink.com.tw                                                                           |                                                                                                    |
| Phone Number:                                                                                                  | 886-2-66000123                                                                                 |                                                                                                    |
| Fax Number:                                                                                                    | 886-2-55509988                                                                                 |                                                                                                    |
| Job Title:                                                                                                    | Engineer                                                                                       |                                                                                                    |
| Company Profile:                                                                                               |                                                                                                |                                                                                                    |
| *Company/Organization:                                                                                         | D-Link                                                                                         |                                                                                                    |
| Employage                                                                                                    |                                                                                                |                                                                                                    |

Шаг 2: Ввести MAC-адрес (MAC Address) и Серийный номер (Serial Number) устройства в соответствующих полях. Данная информация указана на задней панели устройства.

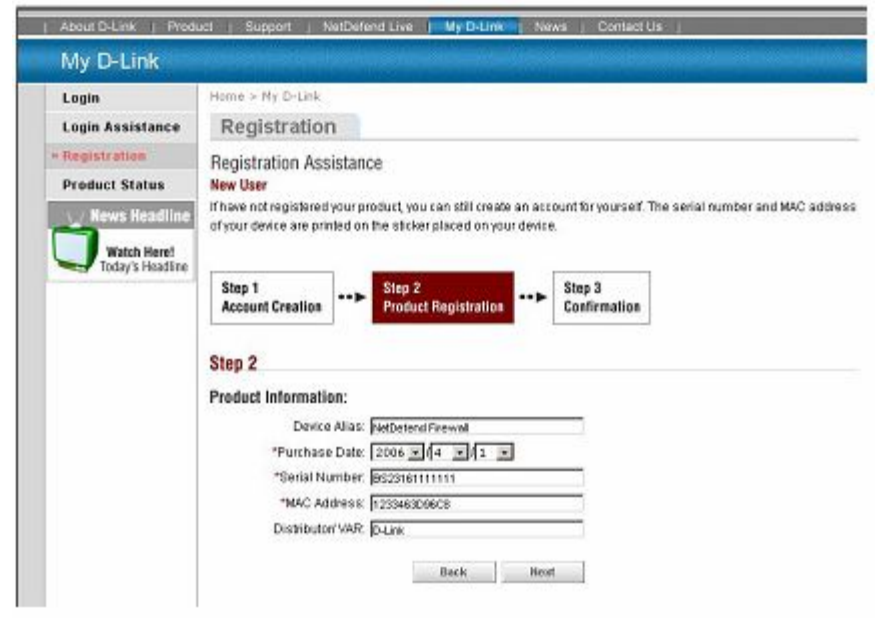

Шаг 3: Проверка правильности введенной информации и подтверждение регистрации.

| * Registration                  | Registration                                                                                     |
|---------------------------------|--------------------------------------------------------------------------------------------------|
| Product Status                  | Registration Assistance                                                                          |
| Watch Here!<br>Today's Headline | Step 1<br>Account Creation         Step 2<br>Product Registration         Step 3<br>Confirmation |
|                                 | Step 3                                                                                           |
|                                 | User Profile:                                                                                    |
|                                 | "FirstName: Jeff                                                                                 |
|                                 | *Last Name: Ko                                                                                   |
|                                 | "E-mail: jeff_ko@dink.com.bw                                                                     |
|                                 | Phone Number: 886-2-66000123                                                                     |
|                                 | Fax Number: 886-2-55509988                                                                       |
|                                 | Job Title: Engineer                                                                              |
|                                 | Company Profile:                                                                                 |
|                                 | *CompanyOrganization: D-Link                                                                     |
|                                 | Employees: 300+                                                                                  |
|                                 | "Address: No.289 Sinhu 3rd Ed., Neihu District, Talpel City 114, Talwan, R.O.C                   |
|                                 | *Country Taiwan                                                                                  |
|                                 | TCH: Taipei                                                                                      |
|                                 | Btate/Province: Taipel                                                                           |
|                                 | Postal Code: 114                                                                                 |

6. После завершения регистрации на указанный адрес e-mail будет отправлено письмо от D-Link NetDefend Center для подтверждения регистрации.

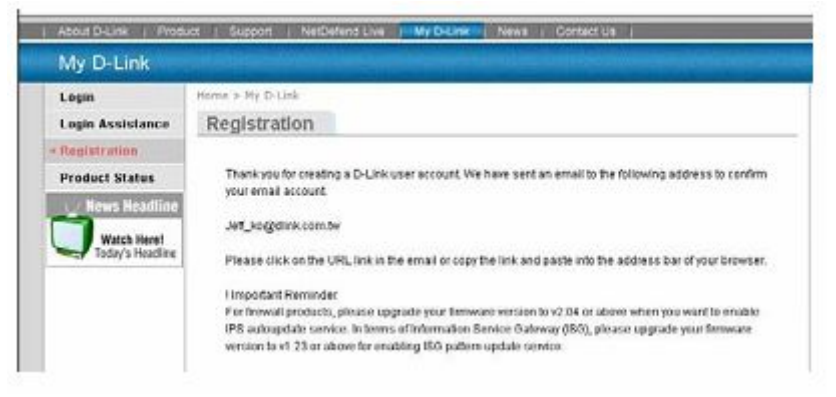

7. В течение 48 часов подтвердите регистрацию, нажав по ссылке, указанной в полученном письме.

Dear jeff ko:

Thank you for creating a D-Link user account. This mail is to confirm your e-mail address. Please click on the following URL or copy and paste it into address bar of your browser, please check or modify your personal profile. <u>http://security.dlink.com.tw/account/tvv.asp?a=NTIN</u> In order to avoid your profile from being expired and removed from our system, please click on the URL link and validate your registration within 48 hours.

I Important Reminder For firewall products, please upgrade your firmware version to v2.04 or above when you want to enable IPS autoupdate service. In terms of Information Service Gateway (ISG), please upgrade your firmware version to v1.23 or above for enabling ISG pattern update service.

If you have any problems, please detail them in an e-mail to D-Link's NetDefend Center at security.support@dlink.com.tw.

8. Теперь с помощью портала NetDefend Security можно в любое время проверить статус зарегистрированного устройства.

| My D-Link                                                                                                    |                                                                                                    |                                                                                                    |
|----------------------------------------------------------------------------------------------------|----------------------------------------------------------------------------------------------------|----------------------------------------------------------------------------------------------------|
| Profile                                                                                                    | Hame + My D-Link + Pr                                                                                  | reduct Status                                                                                                    |
| Registration                                                                                                    | Product Status                                                                                         |                                                                                                    |
| · Product Status                                                                                                    | The talks size intermedia                                                                              | a defense op op oppletend oppletetetetetetetetetetetetetetetetetete                                                                                                    |
| And in case of the local data was not all the local data and the local data and t | the long wing monitable                                                                                | in details your regratered product status, please take note of the expranent date of your to b                                                                                           |
| 🔬 News Headline                                                                                                    | Service and Product Wan                                                                                | ranty, if the service or warranty is overdue now, you can contact D-Link to purchase a                                                                                                   |
| News Headline                                                                                                    | Service and Product Wan<br>Subscription Service to e                                                   | ranty. If the service or warranty is overdue now, you can contact D-Link to purchase a<br>idend your product warranty period.                                                            |
| News Headline<br>Watch News<br>Today's Headline                                                                                                    | Service and Product Wan<br>Subscription Service to e<br>DFL-260                                        | ranky, if the service or warranky is overdue now, you can contact D-Link to purchase a<br>dend your product warranky period.                                                             |
| News Headline<br>Watch Heed<br>Today's Headline                                                                                                    | Service and Product War<br>Subscription Service to e<br>OFL-260<br>Nodel Name                          | ranky, if the service or warranky is overdue now, you can contact D-Link to purchase a<br>dend your product warranky period.                                                             |
| Watch Headline                                                                                                    | Service and Product Wan<br>Subscription Service to e<br>OFL-260<br>Model Name<br>Service Number        | ranty, if the service or warranty is overdue now, you can contact D-Link to purchase a<br>dend your product warranty period.  Inty DFL-260  DFL-260  BS3Q1550000010                      |
| Watch Headline                                                                                                    | Service and Product Wan<br>Subscription Service to e<br>DFL-260<br>Model Name<br>Service Number<br>MAC | anty, if the service or warranty is overdue now, you can contact D-Link to purchase a<br>dend your product warranty period.  INY DEL 200 INY DEL 100 DEL 200 BS10150000010 001794/DEBF8B |

## Подписка на сервисы D-Link NetDefend UTM

Стандартная подписка D-Link NetDefend UTM (Unified Threat Management) предусматривает возможность обновления сервисов UTM в течение 12 месяцев, начиная со дня активации или продления. Рекомендуется регулярно продлевать подписку NetDefend UTM, чтобы постоянно поддерживать высокий уровень защиты сети с помощью сервисов D-Link.

Подписка на NetDefend UTM включает три сервиса: IPS (Intrusion Prevention System), Antivirus и Web Content Filtering. Пользователь может приобрести и активировать подписку как на один из сервисов, так и на несколько или все.

#### Подписка на D-Link NetDefend IPS

IPS-сервис D-Link применяет уникальную технологию – компонентные сигнатуры, которые позволяют распознавать и обеспечивать защиту, как против известных, так и против новых атак. В результате данное устройство помогает при атаках (реальных или потенциальных) значительно снизить влияние на такие важные аспекты, как полезная нагрузка, закрытая информация, а также предотвратить распространение вирусов и компьютерные вторжения. База данных IPS включает информацию о глобальных атаках и вторжениях, собранную на публичных сайтах (National Vulnerability Database и Bugtrax).

D-Link обеспечивает высокую эффективность IPS-сигнатур, постоянно создавая и оптимизируя сигнатуры NetDefend через D-Link Auto-Signature Sensor System. Не перегружая существующую систему безопасности, IPS-сигнатуры гарантируют высокую точность обнаружения при минимальном количестве ложных срабатываний.

#### Подписка на D-Link NetDefend Antivirus

Межсетевые экраны NetDefend UTM применяют технологию потокового сканирования вирусов, не выполняя предварительное сохранение входящих файлов в кэш-память. Данный метод сканирования увеличивает производительность проверки, сокращая так называемые «узкие места» в сети.

Эти межсетевые экраны используют сигнатуры вирусов от известной и надежной антивирусной компании Kaspersky Labs, при этом существует возможность обновления сигнатур. Использование аппаратного ускорителя вместе с технологией потокового сканирования позволяет блокировать вирусы прежде, чем они достигнут настольных или мобильных устройств. Межсетевые экраны NetDefend позволяют создать безопасную сеть для предприятий различного масштаба.

#### Подписка на D-Link NetDefend Web Content Filtering.

Проблема контроля посещаемых сотрудниками Web-сайтов становится все более актуальной для предприятий различных масштабов; Фильтрация Web-содержимого позволяет осуществлять защиту доступа и контроль использования сотрудниками ресурсов Интернет.

Фильтрация Web-содержимого (WCF) помогает работодателям осуществлять мониторинг, управление и контроль использования сотрудниками предоставленного им доступа к Интернет. Это дает возможность сделать использование ресурсов Интернет более бизнесориентированным и эффективным по стоимости.

Существенное снижение затрат может быть достигнуто посредством:

- 1. Снижения неоправданно потраченного персоналом времени за счет сокращения использования Web-ресурсов в личных целях.
- 2. Уменьшения затрат, связанных с доступом в Интернет; экономии пропускной способности при помощи ограничения посещения не связанных с бизнесом Web-сайтов.
- 3. Уменьшение случаев появления на рабочем месте конфликтной информации, касающейся, например, сексуального насилия, детской порнографии, антирекламы и т.д.
- Уменьшение затрат, связанных с восстановлением после атак, так как из сети будет поступать гораздо меньше информации, не относящейся к бизнесу.

## Обновление сервисов UTM для межсетевого экрана

D-Link предоставляет бесплатную пробную подписку в течение 90 дней на сигнатуры IPS, Anti-Virus и WCF. По истечении срока бесплатной подписки необходимо продлить подписку на пакет сигнатур NetDefend UTM и ввести код аутентификации устройства GUI для обновления любого сервиса NetDefend UTM.

Как активировать пробную бесплатную подписку на 90 дней? 1. Зарегистрируйте учетную запись в NetDefend Center, нажмите "UTM Firewall Service", а затем кнопку "Activate 90 days trial."

| D-Link<br>Building Networks for People                                                                                                    | NetDefend Center                                                                                                    |  |  |  |  |
|----------------------------------------------------------------------------------------------------|----------------------------------------------------------------------------------------------------|--|--|--|--|
| About D-Link   Produ                                                                                                    | About D-Link   Product   Support   NetDefend Live   My D-Link   News   Contact Us                                                     |  |  |  |  |
| My D-Link                                                                                                    |                                                                                                    |  |  |  |  |
| Login                                                                                                    | Hame = My D-Link                                                                                                    |  |  |  |  |
| Assistance                                                                                                    | UTM Firewall Service                                                                                                    |  |  |  |  |
| Registration                                                                                                    | DJ init offers ontinned NetTlefond I ITM Firewall services subscription which include distant NetTlefond service                      |  |  |  |  |
| Product Status                                                                                                    | updates for each aspect of defenses: Intrusion Prevention System (IPS), Anti-Virus (AV) and Web Content Filtering                     |  |  |  |  |
| IPS Firewall Service                                                                                                    | (WCF). NetDefend UTM Firewall update services ensure that each of the firewall's service databases is always<br>accurate and current. |  |  |  |  |
| UTM Firewall<br>Service                                                                                                    | Activate 90 days trial                                                                                                    |  |  |  |  |
| Update Center                                                                                                    |                                                                                                    |  |  |  |  |
| <ul> <li>filay 22, 2007</li> <li>filay 16, 2007</li> <li>filay 10, 2007</li> <li>filay 10, 2007</li> <li>filay 07, 2007</li> <li>filay 04, 2007</li> </ul> |                                                                                                    |  |  |  |  |

2. Будут получены коды активации для бесплатной пробной подписки на сервисы NetDefend.

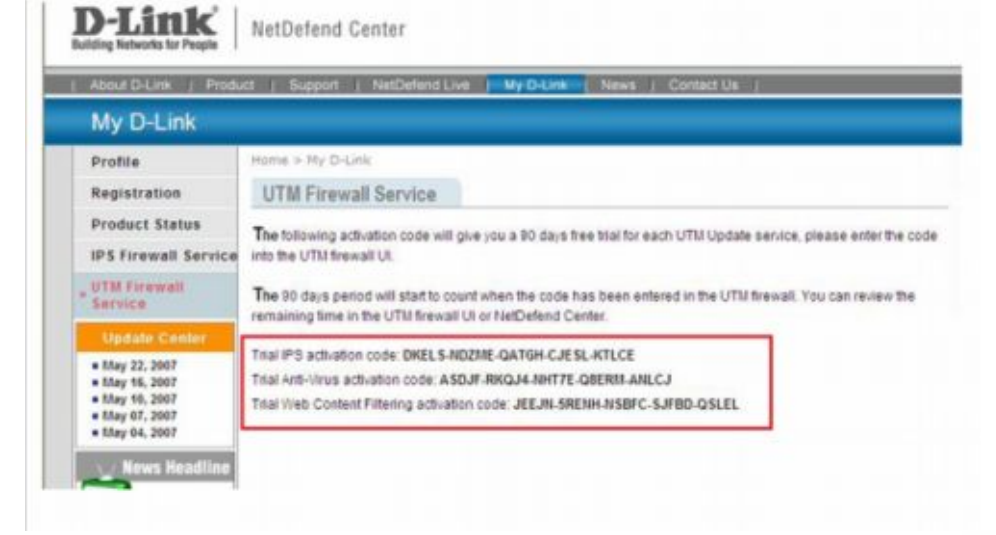

3. Зарегистрируйте межсетевой экран, отметив «мышью» "Maintenance" на панели инструментов межсетевого экрана UI и выберите "License" в выпадающем меню. Здесь вы можете ввести код для активирования NetDefend Update Service.

Пример: Требуется активировать обновление IPS.

а. Введите код для активирования подписки IPS и нажмите кнопку "Activate".

| General                                                    |                                                                                                    |                                |                                                 |
|------------------------------------------------------------|----------------------------------------------------------------------------------------------------|--------------------------------|-------------------------------------------------|
| Model name<br>Issued date:<br>Last modified<br>MAC address | DFL-260<br>2006-03-27 00:00:00:000<br>2006-09-01 04:40:42:000<br>00-15-E5-6C-C3-F4                                                                  |                                |                                                 |
| Active                                                     | Service                                                                                                    | License                        | Expires                                         |
|                                                            | Antivirus                                                                                                    | N/A                            | N/A                                             |
|                                                            | Intrusion Detection & Prevention                                                                                                    | N/A                            | N/A                                             |
|                                                            | Content Filtering                                                                                                    | N/A                            | N/A                                             |
| An activation of 12 month subs                             | ode for a 80 days free trial period of the IDP Service is available after<br>siptions for the services can be bought at your local dealer. You must | registration at D-Link's NetDe | dend Center.<br>fend Center before you submit s |

б. Межсетевой экран связывается с сервером лицензии.

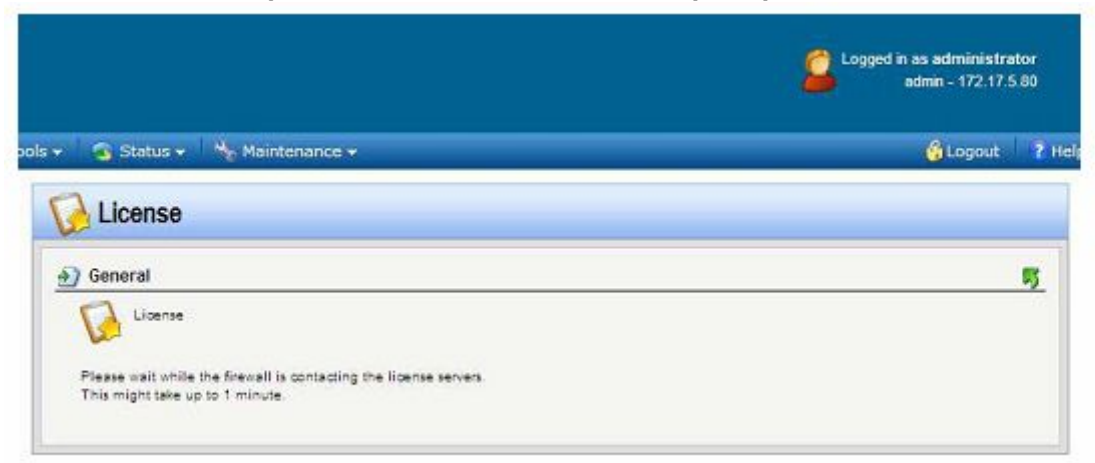

в. Лицензия успешно активирована

|                                                                                                    | Logged in as administrator<br>admin - 172.17.5.80 |
|----------------------------------------------------------------------------------------------------|---------------------------------------------------|
| 👻 😘 Status 🖌 🔧 Maintenance 👻                                                                                    | 🙆 Logout 🕴 Hel                                    |
| 😡 License                                                                                                    |                                                   |
| 🕣 General                                                                                                    | 5                                                 |
| License                                                                                                    |                                                   |
| The license file has been successfully upgraded for the new<br>service. Press 'OK' to activate the new license. |                                                   |
|                                                                                                    | ОК                                                |

г. Пробная подписка на IPS Update Service включена.

|                                                                                                    |                                                 |                                                                                       | 5                                                                                                    |
|----------------------------------------------------------------------------------------------------|-------------------------------------------------|---------------------------------------------------------------------------------------|----------------------------------------------------------------------------------------------------|
|                                                                                                    |                                                 |                                                                                       |                                                                                                    |
|                                                                                                    |                                                 |                                                                                       |                                                                                                    |
| 00:00 000                                                                                                    |                                                 |                                                                                       |                                                                                                    |
| 16:15.000                                                                                                    |                                                 |                                                                                       |                                                                                                    |
| 5F4                                                                                                    |                                                 |                                                                                       |                                                                                                    |
|                                                                                                    | License                                         | Expires                                                                               |                                                                                                    |
|                                                                                                    | N/A                                             | N/A                                                                                   |                                                                                                    |
| k Prevention                                                                                                    | 90 days Trial                                   | 2006-09-14                                                                            |                                                                                                    |
|                                                                                                    | N/A                                             | N/A                                                                                   |                                                                                                    |
| 100 million 100 million 100 mi | 00:00:000<br>16:15:000<br>3:F4<br>5: Prevention | 00:00:000<br>16:15:000<br>3:F4<br>License<br>N/A<br>& Prevention 90 days Trial<br>N/A | 00:00:000<br>16:15:000<br>3:F4<br><u>License Expires</u><br>N/A N/A<br>& Prevention 90 days Trial 2006-09-14<br>N/A N/A |

| одле                                                 | ние серг                                                                                                    | виса                                                             |                                                                   |                                                    | 5                  |
|------------------------------------------------------|----------------------------------------------------------------------------------------------------|------------------------------------------------------------------|-------------------------------------------------------------------|----------------------------------------------------|--------------------|
| 1. По                                                | истечении                                                                                                    | срока                                                            | лицензі                                                           | ии для                                             | серви              |
| Î.                                                   |                                                                                                    |                                                                  |                                                                   | Logged in as admini:<br>admin - 172.               | strator<br>17.5.80 |
| anis 🗸 🕜 Sta                                         | his y As Maintenance y                                                                                                    |                                                                  |                                                                   | <u>e i ogo</u> i                                   | ut <b>12</b> Hel   |
|                                                      | nce                                                                                                    |                                                                  |                                                                   |                                                    |                    |
|                                                      |                                                                                                    |                                                                  |                                                                   |                                                    |                    |
| M Genera                                             | cense                                                                                                    |                                                                  |                                                                   |                                                    | 5                  |
| Model nav<br>Issued dat<br>Last modif                | ne: DFL-260<br>e: 2006-03-27 00:00:00:000<br>fied: 2006-09-07 08:42:65:000<br>ess: 00-15-69-6C-C3-F4                      |                                                                  |                                                                   |                                                    |                    |
| Active                                               | Service                                                                                                    |                                                                  | License                                                           | Expires                                            |                    |
|                                                      | Antivirus                                                                                                    |                                                                  | Trial expired                                                     | 2006-09-14                                         |                    |
|                                                      | Intrusion Detection & Prevention                                                                                          | E.                                                               | Trial expired                                                     | 2006-09-14                                         |                    |
|                                                      | Content Filtering                                                                                                    |                                                                  | Trial expired                                                     | 2006-09-14                                         |                    |
| An activati<br>12 month<br>activation<br>Enter activ | on code for a 90 days free trial period of th<br>subscriptions for the services can be bough<br>code<br>vation code here: | he IDP Service is available<br>It at your local dealer. You<br>+ | after registration at D-Link's N<br>must have registered at the N | letDefend Center.<br>etDefend Center before you su | bmil an            |
| Disense                                              | Properties                                                                                                    |                                                                  |                                                                   |                                                    |                    |

2. Необходимо приобрести подписку на NetDefend UTM для продления сервисов UTM у официальных реселлеров D-Link.

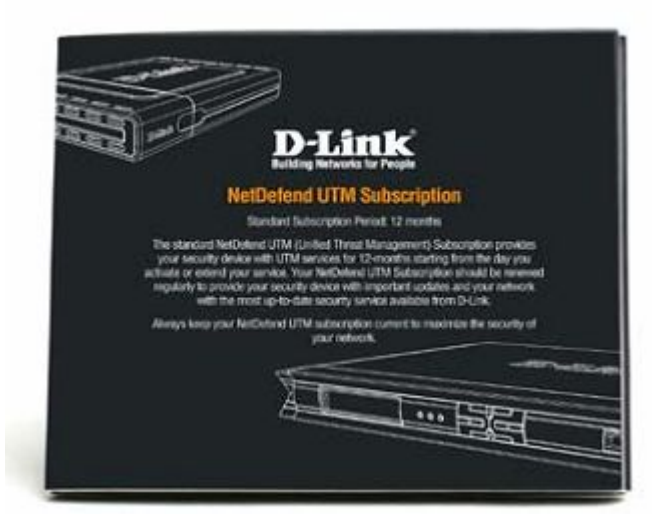

3. На лицензионной карте указан код аутентификации.

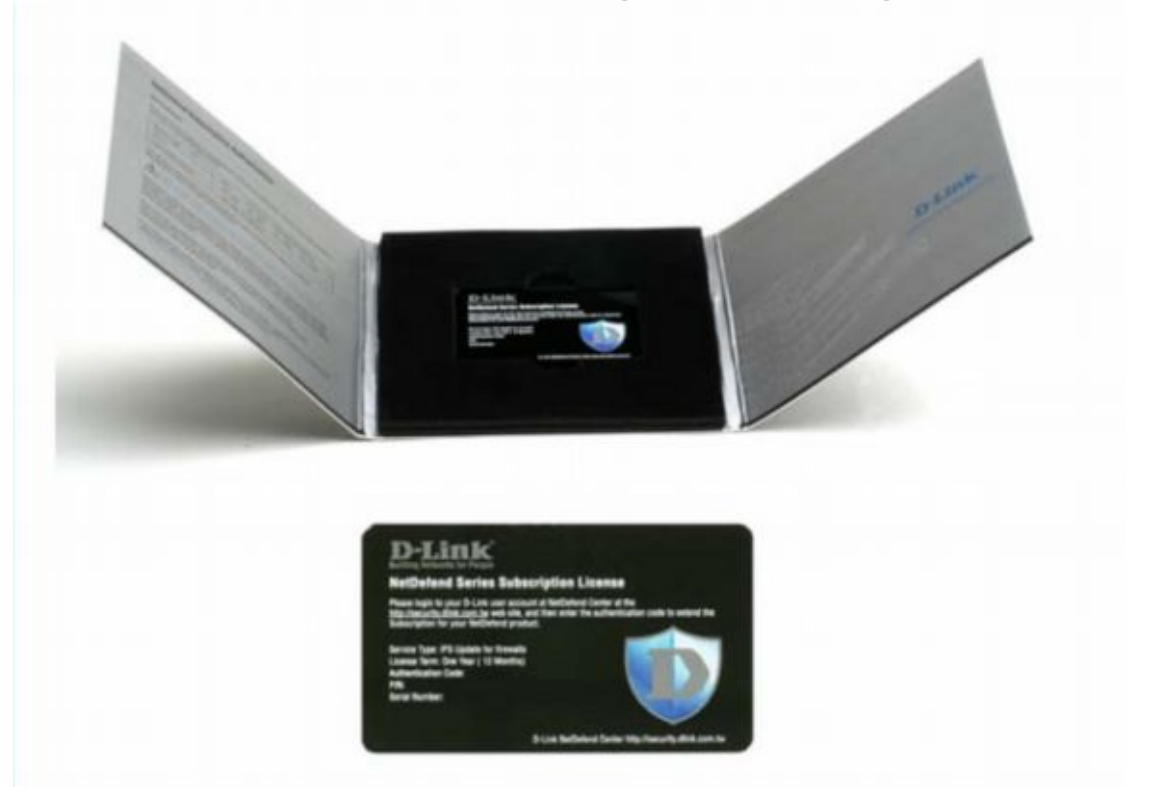

4. Зарегистрируйте Межсетевой экран, отметьте «мышью» "Maintenance" на панели инструментов межсетевого экрана и выберите "License" в выпадающем меню. Введите код аутентификации и нажмите кнопку "Activate".

| Lice                                       | ense                       | M <sub>2</sub> . Haintenance •                                                       |                                          | 🖕 Logou          |   |
|--------------------------------------------|----------------------------|--------------------------------------------------------------------------------------|------------------------------------------|------------------|---|
| Gener                                      | al                         |                                                                                      |                                          |                  | 5 |
| Model N<br>Issued do<br>Last mod<br>NAC ad | ine<br>ite<br>itez<br>inez | DFL-380<br>2006-03-27 98 99 99 99 99<br>2006-05-07 98 42 55 999<br>89-15-89-65-C3-74 |                                          |                  |   |
| Active                                     | San                        | ice.                                                                                 | Libense                                  | Excites          |   |
|                                            | Anth                       | inus                                                                                 | Trial expired                            | 2006-09-14       |   |
|                                            | Intra                      | ation Detection & Prevention                                                         | Trial expired                            | 2006-09-14       |   |
| 41 410.0                                   | diph pode                  | for a 50 days free trial period of the ICP Service is                                | eventeele effer registration at D-Linits | NetDefend Center |   |

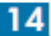

### 5. Межсетевой экран обращается к серверу лицензии.

| admin - 192.168 1.12 |
|----------------------|
| 😕 Logout 🕜           |
|                      |
| 5                    |
|                      |
|                      |
|                      |

### 6. Лицензия на подписку успешно активирована.

|                                                                                                 | Logged in as administrator<br>admin - 192.168.1.12 |  |
|-------------------------------------------------------------------------------------------------|----------------------------------------------------|--|
| 🗸 🕑 Status 👻 🔧 Maintenance 🕶                                                                    | 🖉 Logout 🛛 🥑 He                                    |  |
| General     License     License     The license file has been successfully upgraded for the new | <u>5</u>                                           |  |
| service. Press 'OK' to activate the new license.                                                | ОК                                                 |  |

### 7. Обновление сервиса IPS активировано.

| A License                                                                                                    |            |   |
|----------------------------------------------------------------------------------------------------|------------|---|
|                                                                                                    |            | - |
| Model name:         DFL-260           Issued date         2000-03-27 00:00:00:000           Last monified         2000-09-07 09:32:61 000           MAC address         00-15-55-00-05-#4 |            |   |
| Active Service License                                                                                                    | Expires    |   |
| Antivirus 90 days Trial                                                                                                    | 2006-09-14 | 1 |
| Intrusion Detection & Prevention     Subscription                                                                                                    | 2006-09-21 |   |
| Content Filtering 90 days Trial                                                                                                    | 2006-09-14 |   |

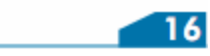

Руководство по регистрации и активированию межсетевого экрана серии UTM

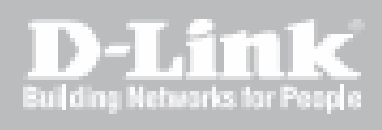

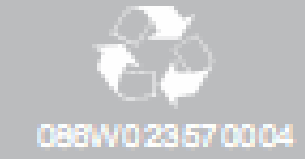